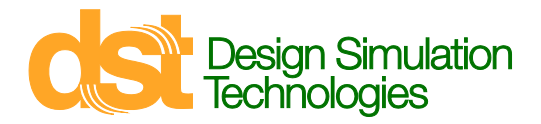

- 1. Uninstall Interactive Physics or Working Model (if installed)
- 2. If you have not done so already, install .Net Framework V3.5
- 3. Go to Control Panel -> Programs and Features
- 4. Click on Turn Windows features on or off

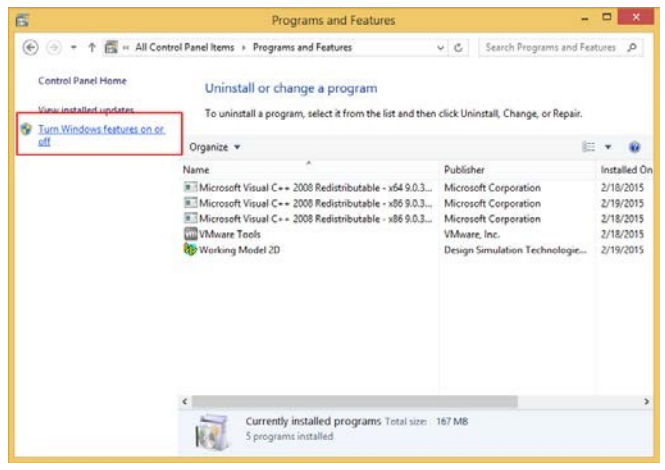

5. Check the option to use .NET Framework 3.5. Be sure sub features are selected also.

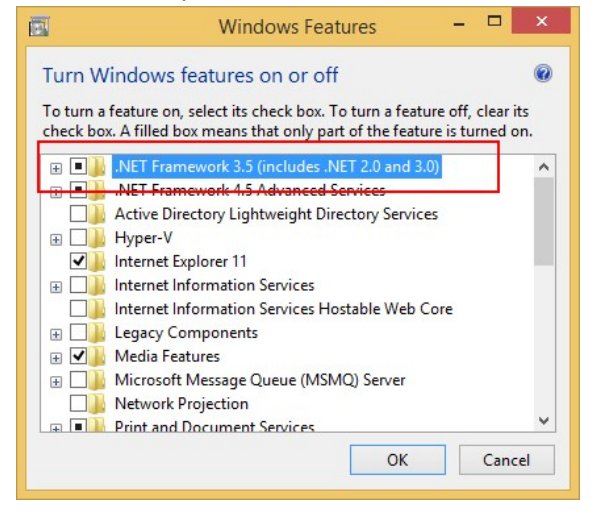

- 6. Install Interactive Physics or Working Model
- 7. Startup Interactive Physics or Working Model
- 8. If the issue remains, please send us a copy of your **install.log** file. It is a hidden file type located in the root installation folder for Interactive Physics or Working Model (/Program Files(x86) on 64-bit computers). **Be sure to include your product serial number with your reply.**